## Estação de ancoragem USB 3.0 de vídeo duplo da Dell<sup>TM</sup>

Manual do utilizador

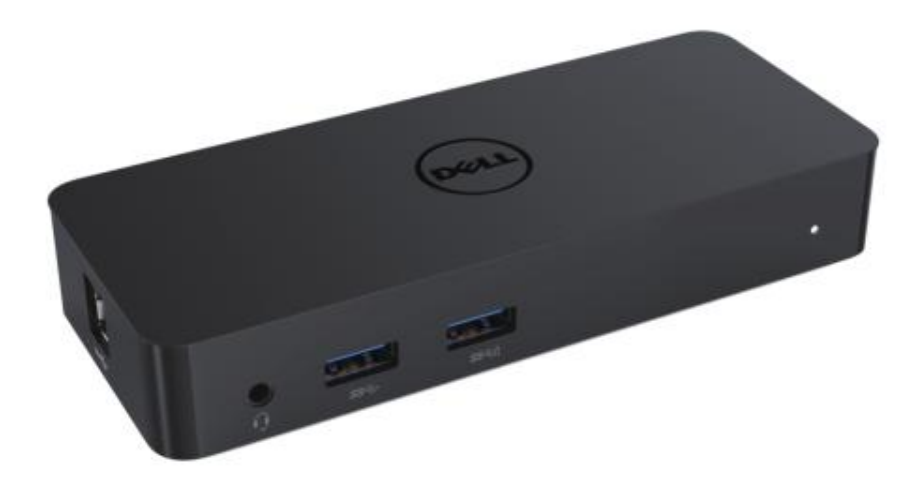

Modelo: D1000

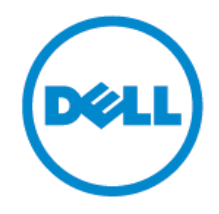

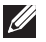

- NOTA: Uma NOTA indica informações importantes que ajudam-no a utilizar melhor o seu computador.
- ∧ CUIDADO: Um CUIDADO indica potenciais danos ao hardware ou perda de dados se não forem seguidas as instruções.
- AVISO: Um AVISO indica potenciais danos materiais, pessoais ou a morte.

#### © 2017 Dell Inc. Todos os direitos reservados.

As informações neste documento estão sujeitas a alterações sem aviso prévio. A reprodução destes materiais de qualquer maneira sem a permissão por escrito da Dell Inc. é estritamente proibido. Marcas comerciais utilizadas neste texto: A Dell e o logótipo da Dell logo são marcas comerciais da Dell Inc., Intel®, Centrino®, Core™ e a Atom™ são marcas comerciais ou marcas comerciais registadas da Intel Corporation nos E.U.A. e noutros países; a Microsoft®, Windows® e o logótipo do botão de iniciar do Windows são marcas comerciais ou marcas comerciais registadas da Microsoft Corporation no Estado Unidos e/ou em outros países; a Bluetooth® é uma marca comercial registada, propriedade da Bluetooth SIG, Inc. e é utilizada pela Dell sob licença; a Blu-ray Disc™ é uma marca comercial, propriedade da Blu-ray Disc Association (BDA) e licenciada para utilização em discos e leitores; podem ser utilizadas outras marcas e nomes comerciais neste documento para referir a entidades que reivindicam as marcas e os nomes ou os seus produtos. A Dell Inc. nega qualquer interesse proprietário em marcas e nomes comerciais que não a própria.

2017 - 06Rev. A02

## Conteúdos

- a. Estação de ancoragem Dell USB 3.0 (D1000)
- b.Cabo de I/O USB 3.0
- c. Transformador e cabo de alimentação

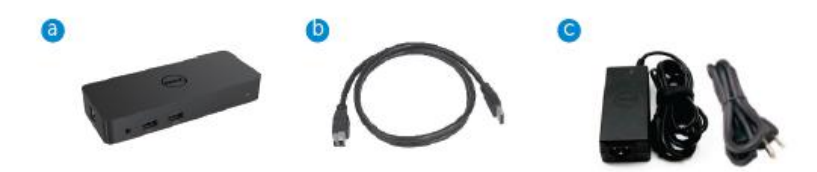

### Especificações

#### Entradas

- 1 x USB 3.0 (Padrão, tipo B)
- 1 x alimentação de CC

#### Sa ídas

- 2 x USB 3.0
- 1 x USB 3.0 Power Share ( 1) que suporta BC 1.2 e o carregamento da bateria de 2,1 A.
- 1 x VGA
- 1 x HDMI
- 1 x DisplayPort
- Gigabit Ethernet
- Á udio combinado (auscultador/microfone)

## Resolução e taxa de atualização máxima suportada para o seu ecrã:

| Suporte para sa ída com dois<br>monitores |                     |                     |                     |
|-------------------------------------------|---------------------|---------------------|---------------------|
|                                           | 2048 x 1152<br>60Hz | 2048 x 1152<br>60Hz |                     |
|                                           | 2048 x 1152<br>60Hz | 2048 x 1152<br>60Hz |                     |
|                                           | 2048 x 1152<br>60Hz |                     | 2048 x 1152<br>60Hz |
|                                           |                     | 2048 x 1152<br>60Hz | 2048 x 1152<br>60Hz |
|                                           | 2560 x 1600<br>60Hz |                     |                     |
|                                           |                     | 2560X1440<br>50Hz   |                     |
|                                           |                     |                     | 2048 x 1152<br>60Hz |

## Descrição geral do produto

## Vista dianteira

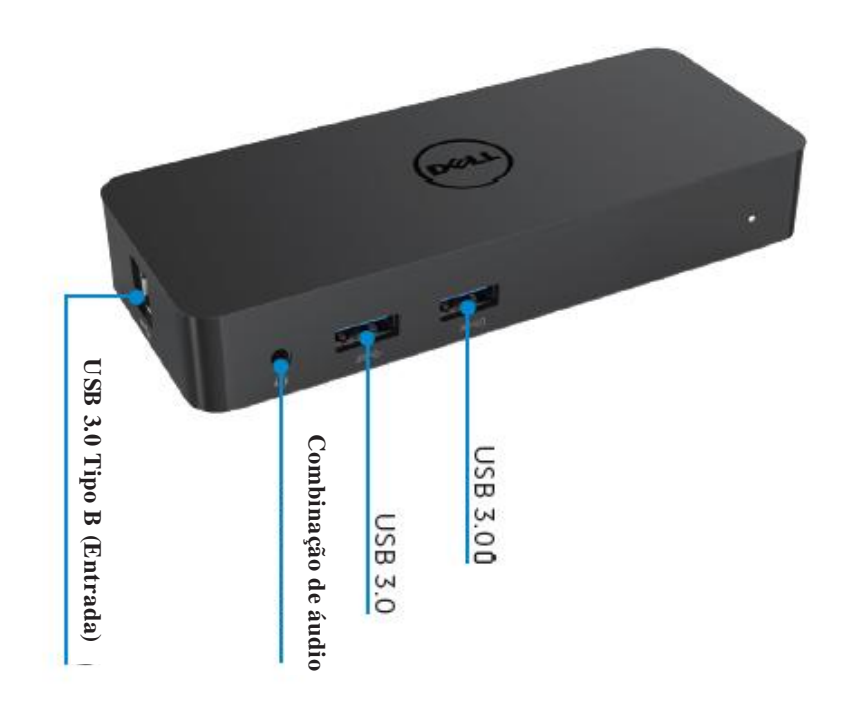

Vista traseira

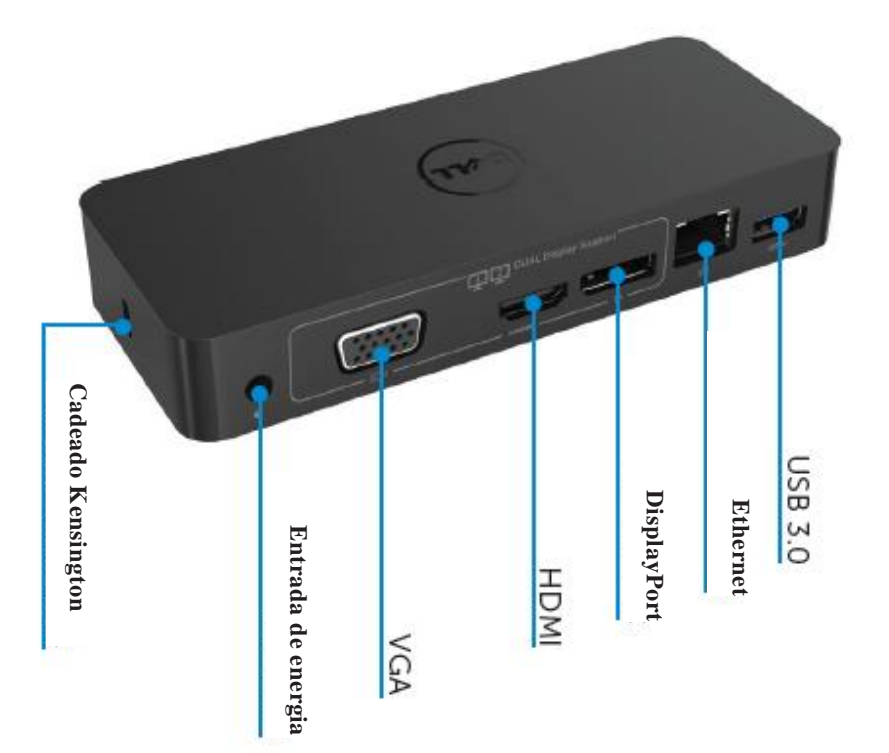

#### Requisitos recomendados do sistema

#### Hardware

Processador: Intel Core i5 ou i7 2+GHz/AMD Llano ou superior Memória: 4 GB Placa gráfica: Intel HD 4000, ATI Radeon HD5/6xxx, NVidia GeForce 4xxM ou superior\*

\*Qualquer Intel Core 2 Quad, i3, i5, i7 ou AMD Phenom, Jaguar cumprirá com as especificações do processador.

USB: Pelo menos uma porta USB 3.0

#### Sistema operativo

Win 7/Win 8/Win 8.1/Win 10; 32/64 bits Chrome OS R51 avante

## **Transformador recomendado**

|         |            | 1.Adaptador (DPN: 0285K) Chicony HA45NM140:    |
|---------|------------|------------------------------------------------|
|         | Tensão/fre | 100 VCA até 240 VCA/50 Hz a 60 Hz ± 3 Hz/1,3 A |
|         | quência/co | (Máx.).                                        |
| Adaptad | rrente de  | 2. Adaptador (DPN: KXTTW) Lite-On LA45NM140 :  |
| or de   | entrada    | 100 VCA até 240 VCA/50 Hz a 60 Hz ± 3 Hz/1,3 A |
| CA/CC   |            | (Máx.).                                        |
|         | Tensão/cor |                                                |
|         | rente de   | Saída: 19,5 VCC/2,31 A                         |
|         | sa ída     |                                                |

#### Temperatura de funcionamento

A temperatura máx. de funcionamento é de 40  ${}^{\rm C}$ 

#### Configuração no Windows 7/8/8.1/10

Nota: Configuração sem a pen USB agregada.

1. Ligue a doca ao seu computador portátil.

Recomenda-se que transfira os controladores mais recentes do site Web de suporte

da DisplayLink em www.displaylink.com/support

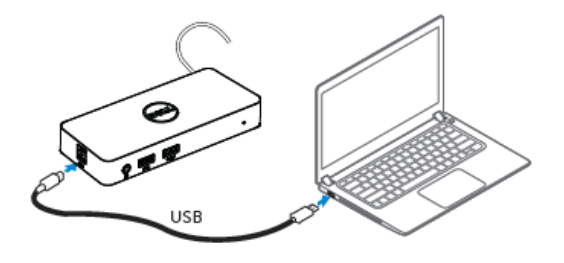

Para administradores de rede/TI, visite esta ligação para o pacote de software de instalação empresarial. (\*Necessário registo do utilizador) http://www.displaylink.com/corporateinstall/

- 2. O Windows irá iniciar a instalação do controlador DisplayLink automaticamente.
- 3. Siga as instruções no ecrã até a instalação estar concluída.

| 🛃 Dell USB Graphic Software | ×                                                                                                    | Dell USB Graphic Software | ×                                                         |
|-----------------------------|----------------------------------------------------------------------------------------------------|---------------------------|-----------------------------------------------------------|
|                             | DisplayLink                                                                                                    |                           | DisplayLink                                               |
| Liconco Agreement           |                                                                                                    | Liconco Agroarrent        | First davice connection                                   |
| System Creck                | INPORTANT - READ BEFORE COPYING, INSTALLING OR<br>USING.                                                                                 | SystemCheck               | Connect your DisplayLink device to configure the Dell USB |
| installation                | Do not install or use this software and any associated materials<br>(collectively, the "Software") until you (individual or entity) have | Installation              | Gradina por terre nor man para                            |
| First Connect               | carefully read the following terms and conditions. By installing<br>or using the Software, you agree to the terms of this Agreement.     | FirstConnect              |                                                           |
| Piral Setup                 | Software.                                                                                                    | FinalSetup                |                                                           |
| Fish                        | 1. LICENSES:                                                                                                    | O Risa                    |                                                           |
|                             | <ul> <li>If you are an end user, the "SINGLE USER LICENSE"<br/>below shall apply to you</li> </ul>                                       |                           |                                                           |
|                             | Accept Decline                                                                                                    |                           | Skip                                                      |

4. Ligue a sua estação de ancoragem e os periféricos ao seu PC.

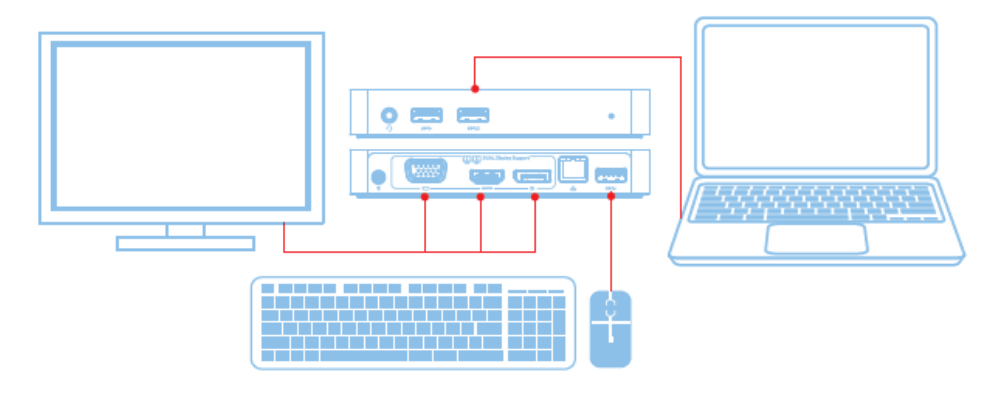

## Funcionalidades

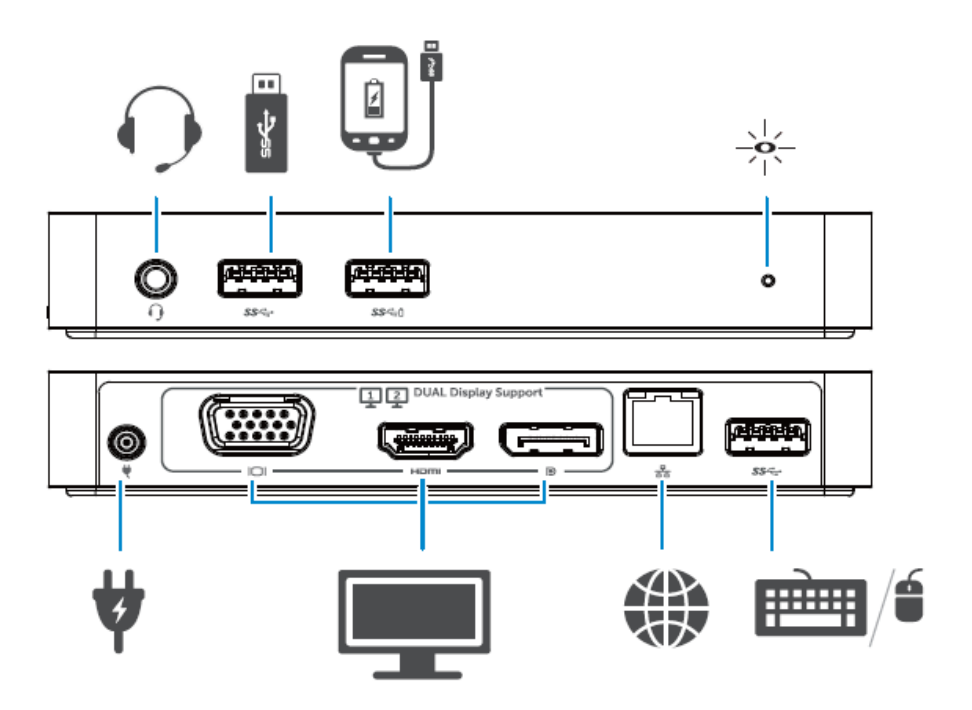

#### Menu do DisplayLink Manager

| Opção do menu                     | Descrição                                                |  |
|-----------------------------------|----------------------------------------------------------|--|
| DisplayLink Manager               | Clicar neste item irá exibir a versão do software        |  |
|                                   | DisplayLink                                              |  |
|                                   | instalado.                                               |  |
| Check for Updates (Procurar       | Verificação de atualizações do Windows.                  |  |
| atualizações)                     |                                                          |  |
| DisplayLink Devices               | Verificação dos dispositivos DisplayI ink ligados        |  |
| (Dispositivos DisplayLink)        | vermenção dos dispositivos DisplayEllik rigados.         |  |
| Audio Setup (Configuração do      | Abre a janela de configuração do áudio do Windows        |  |
| áudio)                            | Tore a juncia de configuração do addio do Windows.       |  |
| Video Setup (Configuração do      | Abre a janela da resolução do ecrã do Windows            |  |
| vídeo)                            | rible a juncia da resolução do cera do windows.          |  |
| Screen Resolution (Resolução      | Exibe uma lista de resoluções disponíveis                |  |
| do ecrã)                          | Exite unu usu de resoluções disponíveis.                 |  |
| Screen Rotation (Rotação do       | Roda o ecrã para a direita ou para a esquerda            |  |
| ecrã)                             | Roda o cora para a diferta ou para a coquerda.           |  |
| Extend To (Expandir até)          | Estende o ecrã para a direita ou para a esquerda do ecrã |  |
| Extend To (Expandin ate)          | principal                                                |  |
| Extend (Expandir)                 | Estende o ambiente de trabalho do Windows para o         |  |
| Extend (Expandit)                 | ecrã.                                                    |  |
| Set as Main Monitor (Definir      | Define este ecrã como o principal                        |  |
| como monitor principal)           | Define este cera como o principal.                       |  |
| Notebook Monitor Off (Monitor     | Desliga o ecrã do computador portátil e torna o          |  |
| do portátil desligado)            | ecrã DisplayLink como o ecrã principal.                  |  |
| Mirror (Espelho)                  | Copia o que está no ecrã principal e reproduz para       |  |
|                                   | este ecrã.                                               |  |
| Off (Desligado)                   | Desliga o ecrã.                                          |  |
| Fit to TV (Encaixar na televisão) | Utilize esta função para ajustar o tamanho das janelas   |  |
|                                   | para encaixar no                                         |  |
|                                   | ecrã da televisão.                                       |  |

#### Para definir o ecrã em modo estendido

- 1. Clique no ícone DisplayLink.
- 2. Selecione Expandir.

O dispositivo encontra-se agora estendido na direção que encontrava-se da última vez que o ecrã esteve neste modo. Para um maior controlo, utilize o submenu Extend To (Expandir até) e selecione uma das opções. Isto coloca o dispositivo em modo estendido e coloca-o à esquerda/direita/acima/abaixo do monitor principal (primário).

#### Para definir o ecrã em modo espelho

- 1. Clique no ícone DisplayLink.
- 2. Selecione Espelho.

A resolução, a profundidade de cor e a taxa de atualização do ecrã principal são reproduzidos no ecrã ligado ao dispositivo gráfico USB DisplayLink.

#### Configuração Fit to TV (Encaixar na televisão)

1. Para configurar o Fit to TV (Encaixar na televisão), selecione a opção do DisplayLink GUI. Aparece a seguinte interface:

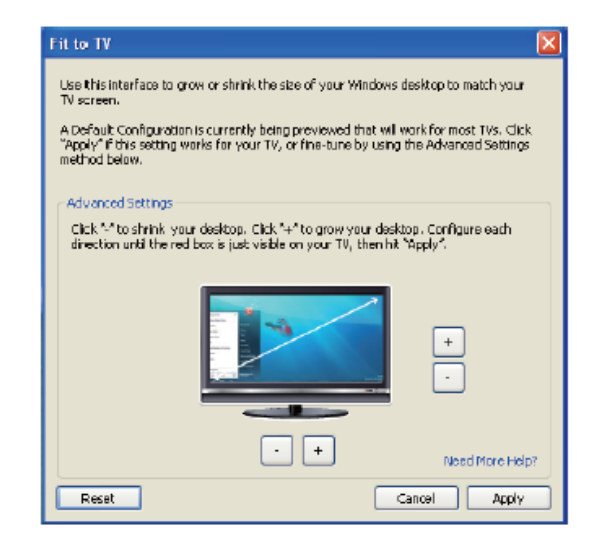

2. Irá visualizar igualmente um limite vermelho no ecrã do DisplayLink.

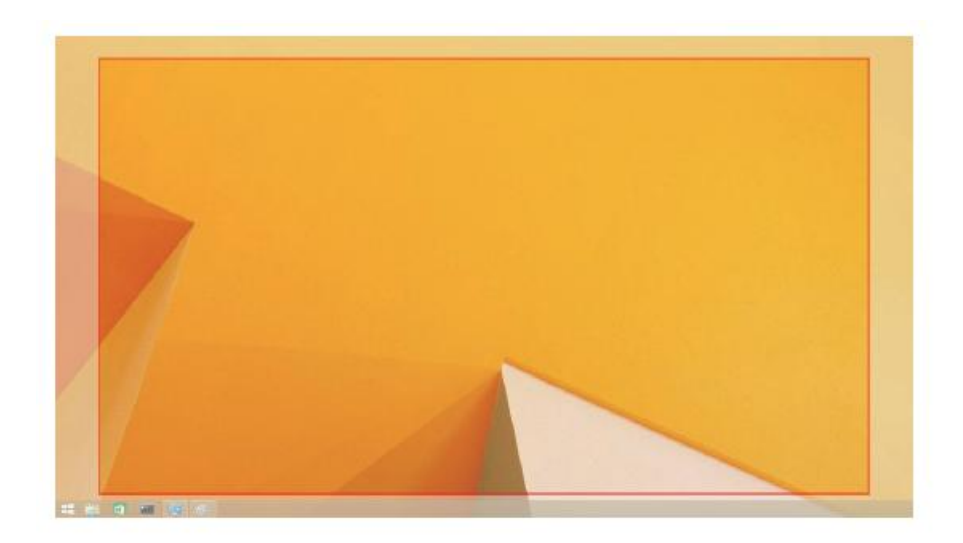

O limite vermelho mostra o tamanho do novo ambiente de trabalho do Windows. Utilize os controlos "+" e "-" na GUI do Fit to TV (Encaixar na televisão) para alterar o tamanho do limite vermelho até encaixar no ecrã da televisão.

- ☑ Nota: Pode ser alcançada uma configuração mais fina do tamanho do limite ao manter premido a tecla CTRL e clicar em "+" e "-".
  - 3.Assim que o limite vermelho estiver nas extremidades do ecrã da televisão, clique em Aplicar para redimensionar o ambiente de trabalho do Windows.

# Perguntas mais frequentes (FAQs) da Estação de ancoragem USB 3.0 de vídeo duplo da Dell - D1000

| Resolução de problemas                                                  | Soluções sugeridas                                                                                                    |
|-------------------------------------------------------------------------|----------------------------------------------------------------------------------------------------|
| Não existe vídeo no monitor                                             | Verifique os cabos de ligação ao vídeo.                                                                                                    |
| ligado à doca.                                                          | Desligue da alimentação, aguarde 10 segundos e, em seguida,                                                                                                    |
| O vídeo no monitor ligado está<br>distorcido ou corrompido.             | Verifique os cabos de ligação ao vídeo.<br>Verifique a resolução do vídeo em Control Panel Items (Itens do<br>painel de controlo)\Display (Ecrã)\Change Display Setting<br>(Alterar configuração do ecrã).                                                                                                    |
| O vídeo no monitor ligado não está<br>mostrar imagem em modo estendido. | Altere as definições:<br>ao configurar em Control Panel Items (Itens do painel de<br>controlo)\Display (Ecrã)\Change Display Setting (Alterar<br>configuração do ecrã).<br>ao alterar percorrendo ao premir " 🎥 +P".                                                                                                    |
| As fichas de áudio não estão a funcionar.                               | Verifique as definições em Control Panel (Painel de controlo)\All<br>Control Panel Items (Todos os itens do painel de controlo)\Sound<br>(Som) para certificar-se de que o dispositivo de áudio USB está<br>disponível e definido como padrão. Clique com o botão direito do<br>rato para exibir todas as opções disponíveis. |
| As portas USB não estão a funcionar<br>na estação de ancoragem.         | Desligue da alimentação, aguarde 10 segundos e, em seguida,<br>volte a ligar. Atualize para o controlador do anfitrião USB 3.0<br>mais recente.                                                                                                    |
| O conteúdo HDCP não é capaz de exibir no monitor ligado.                | O suporte para o conteúdo HDCP não está atualmente disponível.                                                                                                    |
| Não foi poss ível instalar o<br>controlador Displaylink.                | Instale o controlador ao:<br>transferir o controlador mais recente do site Web Displaylink ou<br>ligue-se ao Windows Update com a estação de ancoragem<br>(utilizando o Wi-Fi ou a porta Ethernet do computador portátil).                                                                                                    |
| O computador portátil não arrancou<br>com a doca<br>ligada.             | Retire todos os dispositivos USB ligados à doca; alguns<br>dispositivos de arranque não qualificados podem provocar o<br>bloqueio no ecrã de arranque.                                                                                                    |

| Resolução de problemas                | Soluções sugeridas                                               |
|---------------------------------------|------------------------------------------------------------------|
| O acesso à Internet pela primeira vez | Transfira o controlador a partir de um computador ligado à       |
| está a provocar uma mensagem de       | Internet                                                         |
| erro                                  | e copie o controlador para uma pen USB e, em seguida, execute    |
|                                       | a configuração.                                                  |
| Não existem recursos do sistema       | Isto pode ocorrer quando entrar em modo estendido com um         |
| suficientes para concluir o serviço   | recursos do sistema baixos. O PC não tem memória suficiente      |
| solicitado                            | para iniciar um ecrã estendido.                                  |
|                                       | Feche quaisquer aplicações não utilizadas. A situação pode       |
|                                       | igualmente ser melhorada ao reiniciar o PC.                      |
| Controlador de visualização           | Irá aparecer esta mensagem se os controladores gráficos          |
| incompatível                          | principais instalados não forem compatíveis com WDDM. Os         |
|                                       | sistemas operativos a partir do Windows 7 não foram              |
|                                       | concebidos para funcionarem sem os controladores WDDM.           |
|                                       | Transfira e instale os controladores gráficos mais recentes para |
|                                       | a sua placa gráfica principal.                                   |
| O computador portátil falhou de       | Verifique as definições nos itens da BIOS para certificar-se de  |
| recuperar da porta Ethernet           | que o computador portátil suporta a função de recuperação da     |
|                                       | porta Ethernet.                                                  |

## Indicação do LED de energia

Modo de Funcionamento Normal: Luz branca forte Suspensão da plataforma: Luz Branca Desligar: Luz Desligada

#### **Informações regulamentares**

A estação de ancoragem USB 3.0 de vídeo duplo da Dell - D1000 cumpre com as regras da FCC/CE e com as questões de conformidade regulatória, engenharia e ambiental mundiais.

#### Entrar em contacto com a Dell:

1.Visite www.dell.com/support

- 2. Selecione a sua categoria de suporte
- 3. Selecione o serviço apropriado ou ligação de suporte com base nas suas necessidades.

Ou visite:

http://www.displaylink.com/support/.

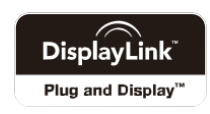